# FAQ for Login Matters

| ONLINE STOREFRONT (OSF) PORTAL                                                             |
|--------------------------------------------------------------------------------------------|
| A. If you are a Course Participant / Student2                                              |
| First-time Login2                                                                          |
| Subsequent Login                                                                           |
| New Sign-Up6                                                                               |
| <b>B.</b> If you are a Company Representative registering on behalf of course participant8 |
| First-time Login                                                                           |
| Subsequent Login                                                                           |
| New Sign-Up13                                                                              |
| STUDENT PORTAL                                                                             |
| First-time Login15                                                                         |
| Subsequent Login                                                                           |
| CLIENT PORTAL                                                                              |
| First-time Login19                                                                         |
| Subsequent Login                                                                           |
| Update Contact Person                                                                      |
| Forgot User Name / Password                                                                |

# **ONLINE STOREFRONT (OSF) PORTAL**

# A. If you are a Course Participant / Student

### First-time Login

1. Sign In via SingPass <Figure 1>

| SingPass |                                           |
|----------|-------------------------------------------|
|          | For Individual Users                      |
|          | Sign In via SingPass                      |
|          | Or                                        |
|          | For Company Users                         |
|          | Sign In via SingPass                      |
|          | New Account                               |
|          | Sign Up via SingPass for Individual Users |

### Figure 1

2. If your current Profile in OSF has the same NRIC / FIN that you used to login to SingPass

After successful login to SingPass, System will show that you have linked up to SingPass <Figure 2>, and lead you to the "Course Selection" page <Figure 3>

| Success                                              |                                  |                       | × Θ                           |
|------------------------------------------------------|----------------------------------|-----------------------|-------------------------------|
| Your account has been linked to SingPass suc         | cessfully. Please use 'Sign In v | ia SingPass' for your | future logins.                |
| to \$                                                |                                  |                       | Close                         |
| indPass<br>Figure 2                                  |                                  |                       |                               |
| BCA Academy                                          |                                  | AHome 🛛 Language      | English V AWelcome            |
| Course Selection                                     | STEP 1 - COURSE STEP 2 -         | SCHEDULE STEP 3       | REGISTRATION STEP 4 - SUMMARY |
| All Course Type - All Course Category - Type 1 keywo | rd to Search                     |                       | Q Search 🛱 Clear Filter       |

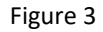

BCAA OSF Guide\_20231107\_V9

- **3.** If your current Profile in OSF was <u>not</u> updated to the latest NRIC / FIN that you used to login to SingPass
- 3.1 After successful login to SingPass, System will show this message below <Figure 4>.

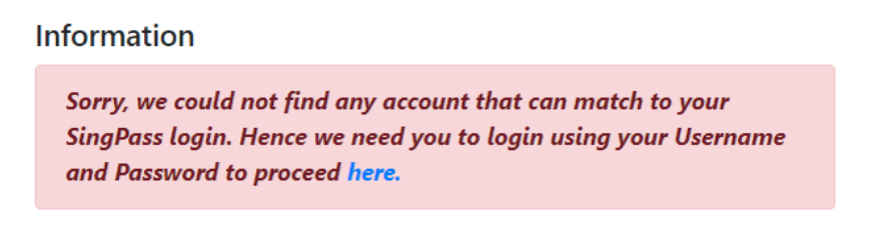

Figure 4

3.2 Click on <u>here</u> in <Figure 4> to proceed to the "Custom Login" page <Figure 5>, enter the Username and Password that you used to login to OSF before.

| Please Sign In                                    |   |
|---------------------------------------------------|---|
| Password <ul> <li>Individual O Company</li> </ul> | ] |
| Username                                          |   |
| Password                                          |   |
| Remember Me                                       |   |
| Sign In                                           |   |
| Reset/Forget Password Forgot your username        |   |

Figure 5

#### 3.3 Here are a few scenarios after you click on Sign In button,

a) You have entered your Username and Password and successfully logged in. System will lead you to the SingPass login page again <Figure 6>

| Link my Account to SingPase              |                                                                                                    |  |
|------------------------------------------|----------------------------------------------------------------------------------------------------|--|
| Ve will proceed to link your existing Po | Account to SingPass.                                                                                       |  |
| Once linked, you will no longer be able  | log in using your username and password. All subsequent logins shall be done with SingPass authentication. |  |
|                                          | Proceed                                                                                                    |  |

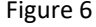

Click on the Proceed button.

After successful login to SingPass, System will show that you have linked up to SingPass <Figure 7> and lead you to the "Course Selection" page <Figure 8>

| Success                                                                                                    | ×     |  |
|----------------------------------------------------------------------------------------------------|-------|--|
| Your account has been linked to SingPass successfully. Please use 'Sign In via SingPass' for your future logins. |       |  |
|                                                                                                    | Close |  |

Figure 7

|     | BCA Acad          | emy                   |                  |                 | <b>↑</b> Home     | Q Language Engl | ish 🖌 👤 🔍 | elcome           |
|-----|-------------------|-----------------------|------------------|-----------------|-------------------|-----------------|-----------|------------------|
| Сс  | ourse Selecti     | on                    |                  | STEP 1 - COURSE | STEP 2 - SCHEDULE | STEP 3 - REGIS  | TRATION   | STEP 4 - SUMMARY |
|     | All Course Type 👻 | All Course Category - | Type 1 keyword t | o Search        |                   |                 | Q Search  | Clear Filter     |
| Fig | ure 8             |                       |                  |                 |                   |                 |           |                  |

- b) If you have forgotten your Username, Password, refer to the "Forgot Username / Password" section.
- c) If you do not have an OSF account before, please sign up for a new account. Refer to the "New Sign Up" section.
- d) You have entered your Username and Password, but System prompted that your account had been deactivated <Figure 9>. Follow the instruction as per the Alert popup in <Figure 9>

| Alert                                                                           | ×          |
|---------------------------------------------------------------------------------|------------|
| Your account is deactivated. Please submit feedback via https://www1.bca.gov.se | g/feedback |
|                                                                                 | Close      |

Figure 9

 e) If you have attended courses with BCAA before but never had logged in to the OSF Portal, please seek assistance from BCAA officer by raising a request via <u>https://www1.bca.gov.sg/feedback/</u>

# Subsequent Login

 Sign In via SingPass <Figure 10>, system will lead you to the "Course Selection" page <Figure 11>

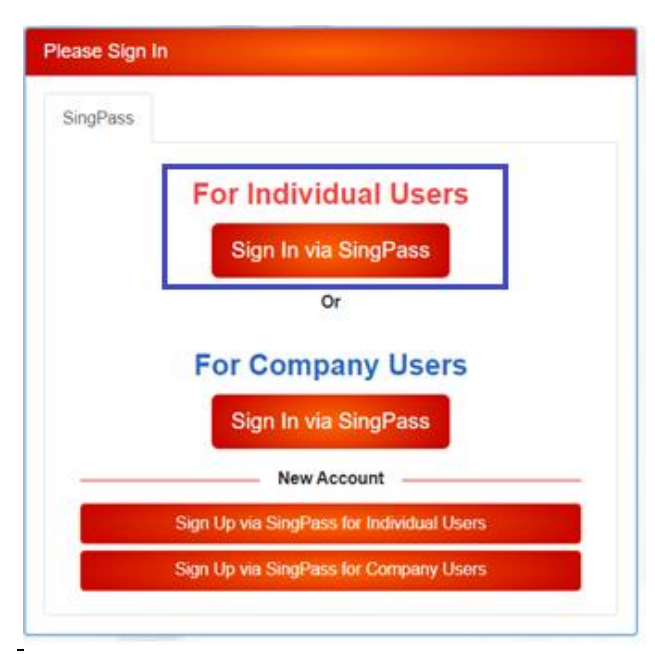

|   | BCA Acade         | emy                   |                          | nHome             | 😔 Language 🛛 English 💙 |                       |
|---|-------------------|-----------------------|--------------------------|-------------------|------------------------|-----------------------|
| C | ourse Selecti     | on                    | STEP 1 - COURSE          | STEP 2 - SCHEDULE | STEP 3 - REGISTRATION  | N STEP 4 - SUMMARY    |
|   | All Course Type 🔻 | All Course Category 👻 | Type 1 keyword to Search |                   | ٩                      | Search 🛍 Clear Filter |

Figure 11

### New Sign-Up

1. Under "New Account" section, Sign Up via SingPass for Individual Users <Figure 12>

| Please Sign I | n                                         |
|---------------|-------------------------------------------|
| SingPass      |                                           |
|               | For Individual Users                      |
|               | Sign In via SingPass                      |
|               | Or                                        |
|               | For Company Users                         |
|               | Sign In via SingPass                      |
|               | New Account                               |
|               | Sign Up via SingPass for Individual Users |
|               | Sign Up via SingPass for Company Users    |

Figure 12

2. Proceed to the "Sign Up for New Account" page <Figure 13>

| Sign Up For New Account     |                       |         |  |
|-----------------------------|-----------------------|---------|--|
| Personal Details            |                       |         |  |
| Full Name *<br>Contact No * |                       | Email * |  |
|                             | Sign Up Back to Login |         |  |

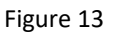

3. If you enter an email address which already exist in our system, you will see this prompt. <Figure 14>. Please refer to "First-time Login" section in page 2.

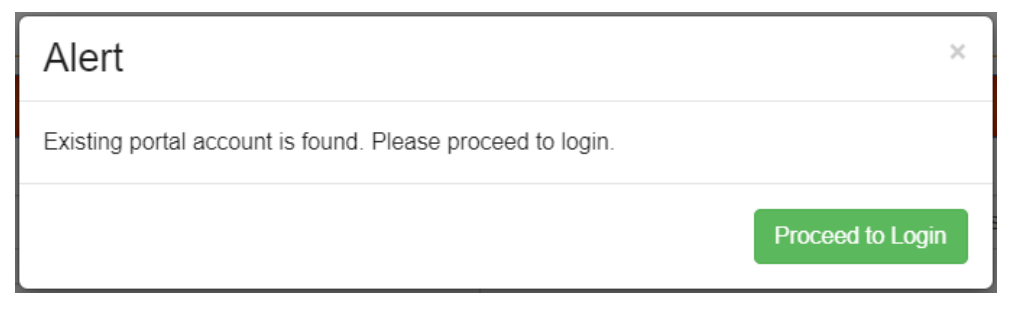

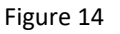

4. If you already have previously successfully logged in to Singpass, system will prompt error <Figure 15>. Please refer to "First-time Login" section in page 2.

# Alert

Your portal account is linked to SingPass. Please click on 'Sign In via SingPass' to login

Proceed to Login

×

## B. If you are Company representative registering on behalf of course participant

### First-time Login

 If your company has an existing profile in OSF, please proceed to sign in under "For Company Users". <Figure 16>

| SingPass |                                           |
|----------|-------------------------------------------|
|          | For Individual Users                      |
|          | Sign In via SingPass                      |
|          | Or                                        |
|          | For Company Users                         |
|          | Sign In via SingPass                      |
|          | New Account                               |
|          | Sign Up via SingPass for Individual Users |

Figure 16

2. If your current Profile in OSF has the same NRIC / FIN that you used to login to SingPass After successful login to SingPass, System will show that you have linked up to SingPass <Figure 17>, and lead you to the "Course Selection" page <Figure 18>

|       | Success                                                                                                    | ×     | 0 |
|-------|----------------------------------------------------------------------------------------------------|-------|---|
| to \$ | Your account has been linked to SingPass successfully. Please use 'Sign In via SingPass' for your future logins. | Close |   |
| in    | nPass                                                                                                    |       |   |

Figure 17

| BCA Academy       |                       |                          |          | thome             | Q Language En | e English v LWelcome |                  |
|-------------------|-----------------------|--------------------------|----------|-------------------|---------------|----------------------|------------------|
| urse Selecti      | on                    | STEP 1                   | - COURSE | STEP 2 - SCHEDULE | STEP 3 - REG  | BISTRATION           | STEP 4 - SUMMARY |
| All Course Type · | All Course Category - | Type 1 keyword to Search |          |                   |               | Q Search             | Clear Filter     |

**3.** If your current Profile in OSF was <u>not</u> updated to the latest NRIC / FIN that you used to login to SingPass

Figure 18

BCAA OSF Guide\_20231107\_V9

3.1 After successful login to SingPass, System will show this message below <Figure 19>.

Information

Sorry, we could not find any account that can match to your SingPass login. Hence we need you to login using your Username and Password to proceed here.

Figure 19

3.2 Click on <u>here</u> in <Figure 19> to proceed to the "Custom Login" page <Figure 20>, enter the Username and Password that you used to login to OSF before.

| Please Sign In                                                       |  |  |  |  |  |
|----------------------------------------------------------------------|--|--|--|--|--|
| Password                                                             |  |  |  |  |  |
| <ul> <li>Individual          <ul> <li>Company</li> </ul> </li> </ul> |  |  |  |  |  |
| Username                                                             |  |  |  |  |  |
| Password                                                             |  |  |  |  |  |
| Remember Me                                                          |  |  |  |  |  |
| Sign In                                                              |  |  |  |  |  |
| Reset/Forget Password Forgot your username                           |  |  |  |  |  |

Figure 20

3.3 Here are a few scenarios after you click on Sign In button,

 a) You have entered your Username and Password and successfully logged in. System will lead you to SingPass login page again <Figure 21> Link my Account to SingPass

| We will proceed to link your existing Portal Account to<br>SingPass.                                                                                        |
|----------------------------------------------------------------------------------------------------|
| Once linked, you will no longer be able to log in using<br>your username and password. All subsequent logins<br>shall be done with SingPass authentication. |
| Proceed                                                                                                    |

Figure 21

Click "Proceed" button in <Figure 21>.

After successful login to SingPass, System will show that you have linked up to SingPass <Figure 22> and lead you to Course Selection page <Figure 23>

| Success                                                                                                    | ×     |
|----------------------------------------------------------------------------------------------------|-------|
| Your account has been linked to CorpPass successfully. Please use 'Sign In via SingPass' for your future logins. |       |
|                                                                                                    | Close |
| Figure 22                                                                                                    |       |

| BCA Acad          | ету                   |                          | thome             | Q Language | English 🗸 💄 Wel | come             |
|-------------------|-----------------------|--------------------------|-------------------|------------|-----------------|------------------|
| Course Selecti    | on                    | STEP 1 - COURSE          | STEP 2 - SCHEDULE | STEP 3 -   | REGISTRATION    | STEP 4 - SUMMARY |
| All Course Type 🝷 | All Course Category - | Type 1 keyword to Search |                   |            | Q Search        | Clear Filter     |
| Figure 23         |                       |                          |                   |            |                 |                  |

- b) If you have forgotten your Username, Password, refer to the "Forgot Username / Password" section.
- c) You have entered your Username and Password, but System prompted that your account had been deactivated <Figure 24>

| Alert                                                                        | ×           |
|------------------------------------------------------------------------------|-------------|
| Your account is deactivated. Please submit feedback via https://www1.bca.gov | sg/feedback |
| yea do noctation milo lo year company Namini                                 | Close       |

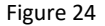

d) If you do not have an OSF account before, please follow the instruction below.
 <Figure 25>

"If you do not have a login account, please inform your Company Admin to create an account for you under your company's OSF account. Please submit your request at https://www1.bca.gov.sg/feedback/ if you do not know who is your Company Admin."

| Please Sign In                                                       |   |  |
|----------------------------------------------------------------------|---|--|
| Password                                                             |   |  |
| <ul> <li>Individual          <ul> <li>Company</li> </ul> </li> </ul> |   |  |
| Username                                                             |   |  |
| Password                                                             | 1 |  |
| C Remember Me                                                        |   |  |
| Sign In                                                              |   |  |

Figure 25

# Subsequent Login

Login via SingPass <Figure 26>, system will lead you to the "Course Selection" page <Figure 27>

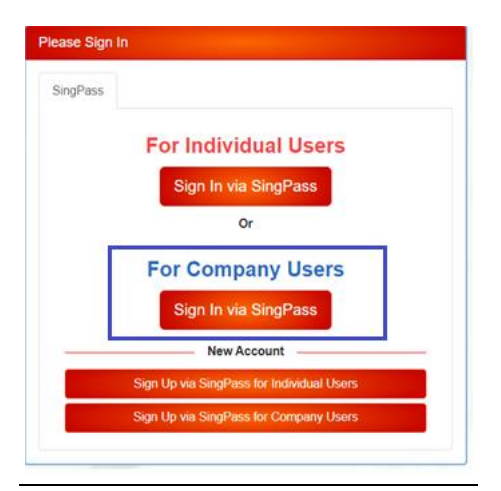

### Figure 26

| BCA Academy       |                       |                          | AHome Q I         | Language English 🗸 🔍 🕊 | lcome            |
|-------------------|-----------------------|--------------------------|-------------------|------------------------|------------------|
| Course Selecti    | on                    | STEP 1 - COURSE          | STEP 2 - SCHEDULE | STEP 3 - REGISTRATION  | STEP 4 - SUMMARY |
| All Course Type 🝷 | All Course Category - | Type 1 keyword to Search |                   | Q Search               | Clear Filter     |

### New Sign-Up

1. Login to SingPass <Figure 28>

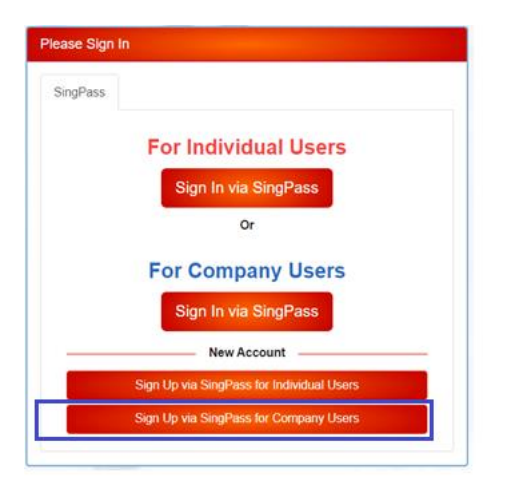

Figure 28

2. Proceed to the "Sign Up for New Account" page <Figure 29>. Enter the mandatory fields.

Sign Up For New Account

| Inparty Details       |                 |                                                                                                    |               |
|-----------------------|-----------------|----------------------------------------------------------------------------------------------------|---------------|
| N Type"               |                 | Business Registration Number*                                                                                   | Company Name* |
|                       | ~               | 180079784H                                                                                                    |               |
|                       |                 | If you do not have a Business Registration Number, key in something which<br>will refer to you in shorter form. | lae           |
| Company Address       |                 |                                                                                                    |               |
| failing Address       |                 |                                                                                                    |               |
| Address Type  Standar | d 🔾 Unformatted |                                                                                                    |               |
| Postal Code"          |                 |                                                                                                    |               |
|                       |                 | Find Clear                                                                                                    |               |
| Block                 | Street Name*    |                                                                                                    |               |
| BIOCK                 | Street Name     |                                                                                                    |               |
|                       |                 |                                                                                                    |               |
| Floor                 | Unit"           |                                                                                                    |               |
|                       |                 |                                                                                                    |               |
| Building              |                 | Country                                                                                                    |               |
|                       |                 |                                                                                                    | ~             |
|                       |                 |                                                                                                    |               |
|                       |                 |                                                                                                    |               |
|                       |                 |                                                                                                    |               |
|                       |                 |                                                                                                    |               |
|                       |                 |                                                                                                    |               |

Figure 29

3. If you enter the same Business Registration Number which already exist in the system, system will prompt error <Figure 30>

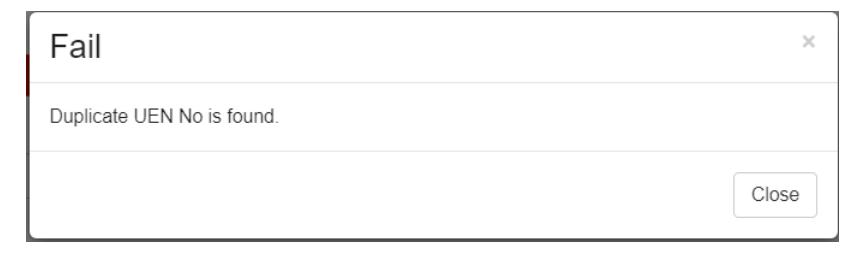

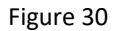

4. If you have successfully submitted the new account request, your account will be approved within 3 working days.

# **STUDENT PORTAL**

### First-time Login

1. Login via SingPass <Figure 31>

| Sign In              |   |
|----------------------|---|
| SingPass             | _ |
| Sign In via SingPass |   |
| 😡 Language English 🗸 | - |
| :: STUDENT PORTAL :: |   |

Figure 31

2. If your current Profile in OSF has the same NRIC / FIN that you used to login to SingPass

After successful login to SingPass, System will show that you have linked up to SingPass <Figure 32> and lead you to the "Dashboard" page <Figure 33>

|             | Success                 |                                                                                                    | × Q L                  |
|-------------|-------------------------|----------------------------------------------------------------------------------------------------|------------------------|
| to §        | Your accou              | Int has been linked to SingPass successfully. Please use 'Sign In via SingPass' for your future logins. | Close                  |
| sinc<br>Fig | Pass<br>gure 32         |                                                                                                    |                        |
|             | -                       | Q Language (24/28 V                                                                                     | ▲ Welcome Wstudent56 ~ |
|             | Dashboard<br>My Profile | # Castouri es Announcements                                                                             |                        |
|             |                         |                                                                                                    |                        |
|             |                         |                                                                                                    |                        |
|             |                         |                                                                                                    |                        |

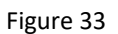

**3.** If your current Profile in OSF was <u>not</u> updated to the latest NRIC / FIN that you used to login to SingPass

3.1 After successful login to SingPass, System will show this message in <Figure 34>.

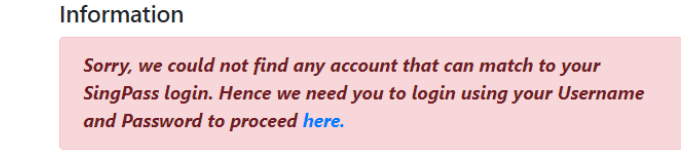

Figure 34

3.2 Click <u>here</u> to proceed to the "Custom Login" page <Figure 35>, enter the Username and Password that you used to login to OSF before.

|   | Sign In                               |  |
|---|---------------------------------------|--|
|   | Password                              |  |
|   | C004FXVE                              |  |
|   |                                       |  |
|   | LOGIN Forgot Password Forgot Username |  |
|   | Q Language English ∨                  |  |
|   | :: STUDENT PORTAL ::                  |  |
| , | 2023 © BCA Portal Systems             |  |

Figure 35

#### 3.3 Here are a few scenarios after you click on Sign In button,

a) You have entered your Username and Password and successfully logged in. System will lead you to SingPass login page again <Figure 36>

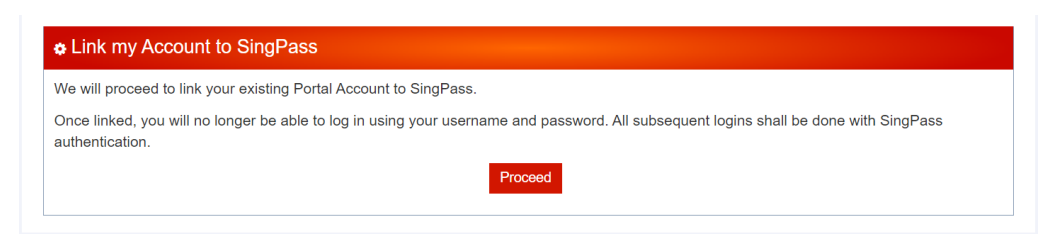

Figure 36

After successful login to SingPass, System will show that you have linked up to SingPass <Figure 37> and lead you to "Dashboard" page <Figure 38>

| Success                                                                                                    | ×     |
|----------------------------------------------------------------------------------------------------|-------|
| Your account has been linked to SingPass successfully. Please use 'Sign In via SingPass' for your future logins. |       |
|                                                                                                    | Close |

Figure 37

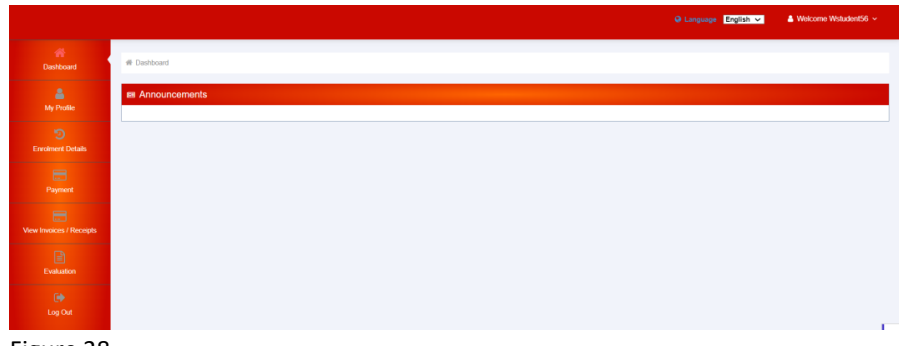

Figure 38

- b) If you have forgotten your Username, Password, refer to the "Forgot Username / Password" section.
- c) You have entered your Username and Password, but System prompted that If-your account had been deactivated. <Figure 39>

| Alert                                                                                       | ×     |
|---------------------------------------------------------------------------------------------|-------|
| Your account is deactivated. Please submit feedback via<br>https://www1.bca.gov.sg/feedback |       |
|                                                                                             | Close |
| igure 39                                                                                    |       |

- d) If you have attended courses with BCAA before but never had logged in to the OSF Portal, please seek assistance from BCAA officer by raising a request via <u>https://www1.bca.gov.sg/feedback/</u>
- e) If you do not have an OSF account before, please sign up for a new account. Refer to the "New Sign Up" section.

## Subsequent Login

1. Login via SingPass <Figure 40>, system will lead you to "Dashboard" page <Figure 41>

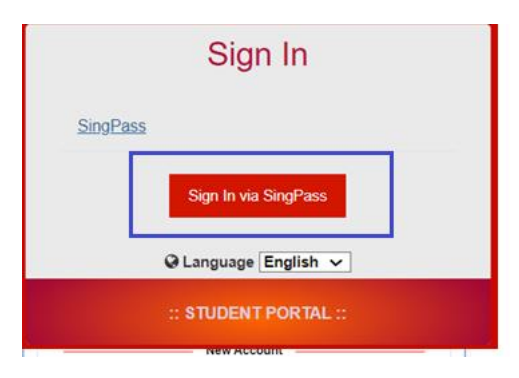

Figure 40

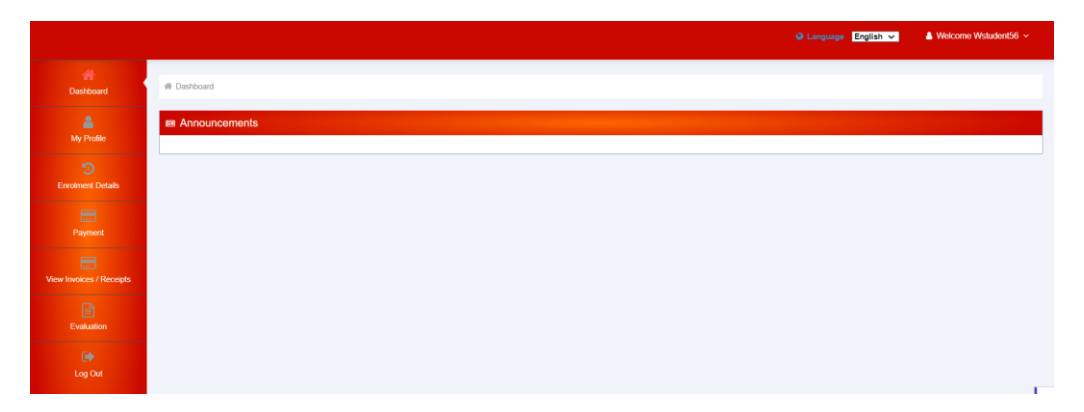

# **CLIENT PORTAL**

### First-time Login

If you have an existing profile in OSF, please proceed to sign in as Company Users. <Figure 42>

|          | Sign In              |  |
|----------|----------------------|--|
| SingPass |                      |  |
|          | Sign In via SingPass |  |
|          | :: CLIENT PORTAL ::  |  |

Figure 42

### 2. If your current Profile in OSF has the same NRIC / FIN that you used to login to SingPass

After successful login to SingPass, System will show that you have linked up to SingPass <Figure 43>, and lead you to the "Dashboard" page <Figure 44>

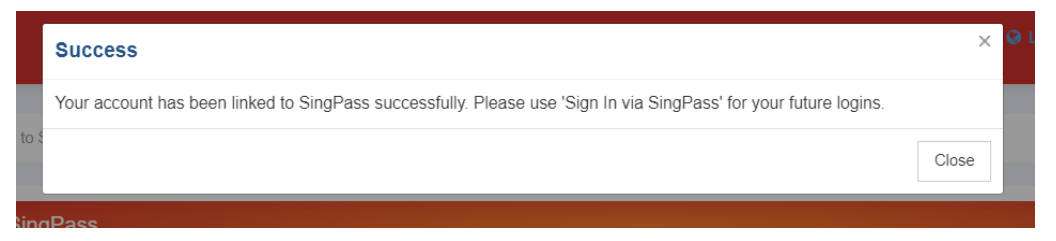

Figure 43

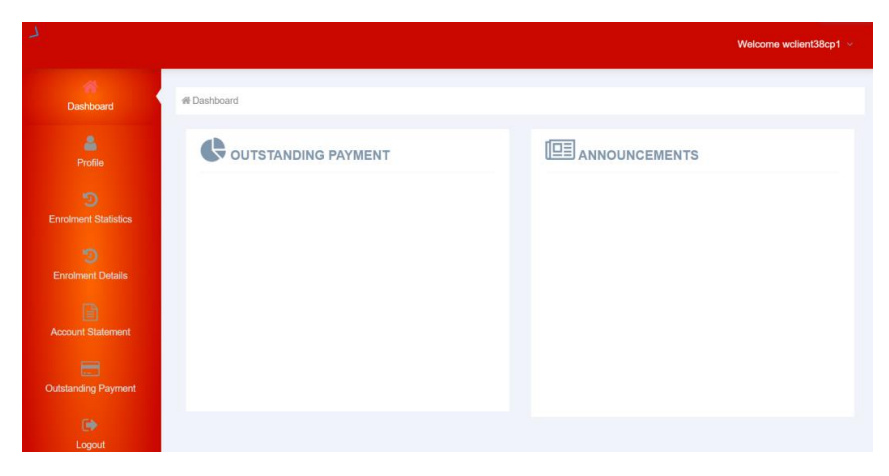

Figure 44

BCAA OSF Guide\_20231107\_V9

# 3. If your current Profile in OSF was <u>not</u> updated to the latest NRIC / FIN that you used to login to SingPass

3.1 After successful login to SingPass, System will show this message below <Figure 45>.

Information Sorry, we could not find any account that can match to your SingPass login. Hence we need you to login using your Username and Password to proceed here.

Figure 45

3.2 Click on <u>here</u> in <Figure 45> to proceed to the "Custom Login" page <Figure 46>, enter the Username and Password that you used to login to OSF before.

|          | Sign In             |
|----------|---------------------|
| Password |                     |
| Username |                     |
| Password |                     |
| LOGIN    |                     |
|          | :: CLIENT PORTAL :: |

Figure 46

#### 3.3 Here are a few scenarios after you click on Sign In button,

a) You have entered your Username and Password and successfully logged in. System will lead you to SingPass login page again <Figure 47>. Click **Proceed** button.

| will proceed to link your existing Portal Account to CorpPass.<br>e linked, you will no longer be able to log in using your username and password. All subsequent logins shall be done with CorpPass authentication |
|----------------------------------------------------------------------------------------------------|
| the linked, you will no longer be able to log in using your username and password. All subsequent logins shall be done with CorpPass authentication                                                                 |
|                                                                                                    |
| oceed                                                                                                    |

After successful login to SingPass, System will show that you have linked up to SingPass <Figure 48> and lead you to Dashboard page <Figure 49>

| Success                                                                                                    | ×     |
|----------------------------------------------------------------------------------------------------|-------|
| Your account has been linked to CorpPass successfully. Please use 'Signin Via CorpPass' for your future logins. |       |
|                                                                                                    | Close |

Figure 48

| 1                                                                                                    |                     | Welcome 1     | wclient38cp1 ~ |
|----------------------------------------------------------------------------------------------------|---------------------|---------------|----------------|
| Dashboard                                                                                                    | # Dashboard         |               |                |
| Profile<br>©<br>Enrolment Statistics<br>©<br>Enrolment Details<br>©<br>Account Statement<br>Cutstanding Payment<br>© | CUTSTANDING PAYMENT | ANNOUNCEMENTS |                |
| <b></b>                                                                                                    |                     |               |                |

Figure 49

- b) If you have forgotten your Username, Password, refer to the "Forgot User Name / Password" section.
- c) You have entered your Username and Password, but System prompted that your account had been deactivated <Figure 50>

|            | Sign In                                                                         |
|------------|---------------------------------------------------------------------------------|
| Password   |                                                                                 |
| Your accou | int is deactivated. Please submit feedback via https://www1.bca.gov.sg/feedback |
| Username   |                                                                                 |
| Password   |                                                                                 |
| LOGIN      |                                                                                 |
|            | :: CLIENT PORTAL ::                                                             |
| Figure 50  |                                                                                 |

d) If you do not have an OSF account, please follow the instruction as per the message below as per <Figure 51>

"If you do not have a login account, please inform your Company Admin to create an OSF account under your client account. Please submit your request at https://www1.bca.gov.sg/feedback/ if you do not know who is your Company Admin."

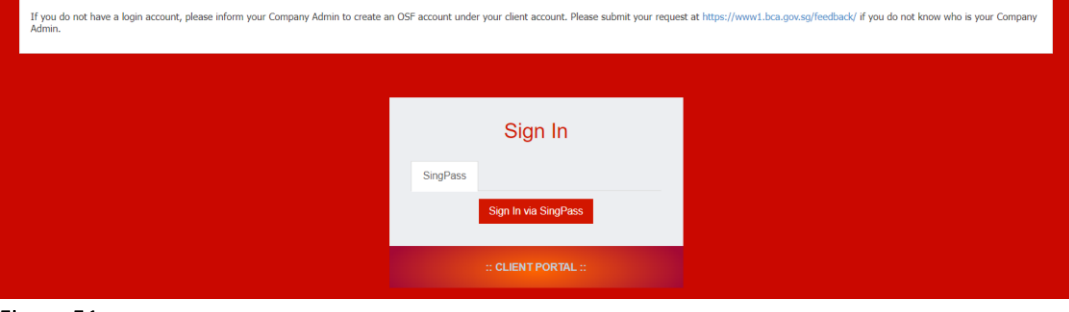

# Subsequent Login

1. Login via SingPass <Figure 52>, system will lead you to "Dashboard" page <Figure 53>

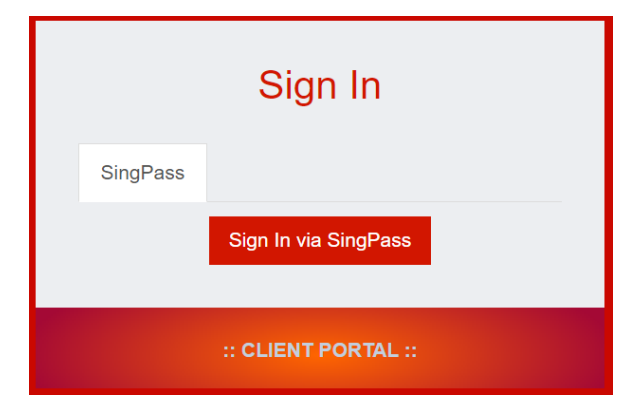

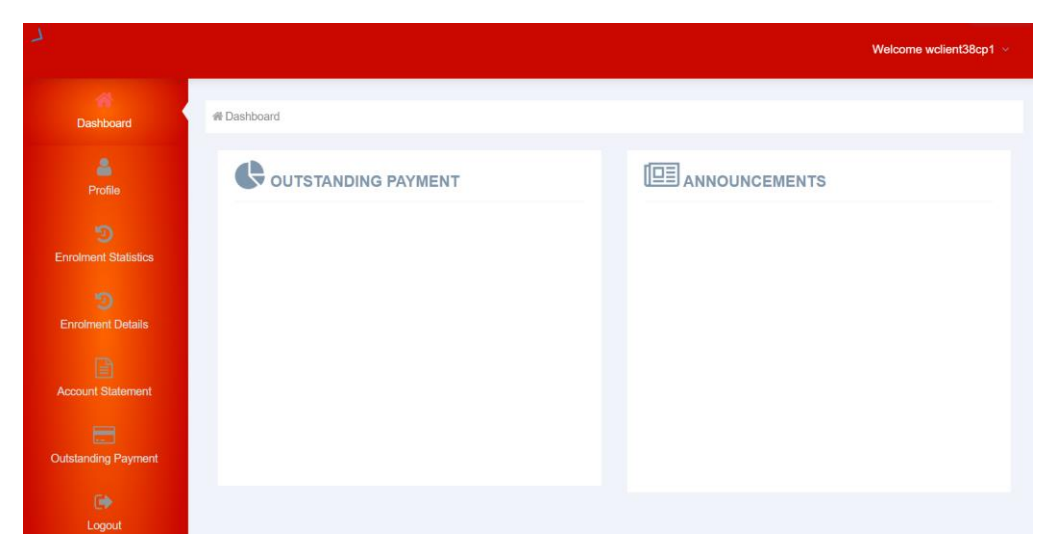

Figure 53

# Update Contact Person

To update new contact person for your company, please send us your request through our online feedback form at <u>www1.bca.gov.sg/feedback/</u> indicating new contact person's name, email address, contact number and identification number such as NRIC or FIN. Please ensure the new contact person has a SingPass business user account.

# Forgot User Name / Password

#### **RETRIEVING USERNAME/LOGIN ID**

1. Click "Forgot your username". <Figure 54>

| Please Sign In                            |                      |
|-------------------------------------------|----------------------|
| Password                                  |                      |
| Individual O Company                      |                      |
| Username                                  |                      |
| Password                                  |                      |
| C Remember Me                             |                      |
|                                           | Sign In              |
| Reset/Forget Password                     | Forgot your username |
| Password                                  |                      |
| Password     Individual     O     Company |                      |
| Username                                  |                      |
| Password                                  |                      |
| C Remember Me                             |                      |
|                                           | Sign In              |
| Reset/Forget Password                     | Forgot your username |
| Figure 54                                 |                      |

- 2. For company accounts, please enter the required fields – email address/UEN no./Contact person's name;
- 4. For individual accounts, enter your email address.
- 5. You will receive an email with your username/login ID, please also check your junk folder.

#### **RESETTING PASSWORD**

- 1. This can be performed only if you know your Username/Login ID, please go back to RETRIEVING USERNAME/LOGIN ID if you have forgotten.
- 2. Click "Reset/Forget Password". <Figure 55>

| assword                                                                                          |                      |
|--------------------------------------------------------------------------------------------------|----------------------|
| Individual O Company                                                                             |                      |
| Username                                                                                         |                      |
| Password                                                                                         |                      |
| C Remember Me                                                                                    |                      |
|                                                                                                  | Sign In              |
|                                                                                                  |                      |
| Reset/Forget Password                                                                            | Forgot your username |
| Reset/Forget Password                                                                            | Forgot your username |
| Reset/Forget Password                                                                            | Forgot your username |
| Reset/Forget Password                                                                            | Forgot your username |
| Reset/Forget Password Case Sign In Password Individual © Company                                 | Forgot your username |
| Reset/Forget Password ease Sign In Password Individual  Company                                  | Forgot your username |
| Reset/Forget Password ease Sign In Password Individual  Company Username                         | Forgot your username |
| Reset/Forget Password<br>ease Sign In<br>Password<br>Individual  Company<br>Username<br>Password | Forgot your username |
| Reset/Forget Password ease Sign In Password Individual  Company Username Password Remember Me    | Forgot your username |

Figure 55

- 3. Enter the required fields Email address, Username/Login ID.
- 4. You will receive an email with password reset link. You can set your new password with 12 characters (with at least 1 number, 1 capital letter, 1 symbol).